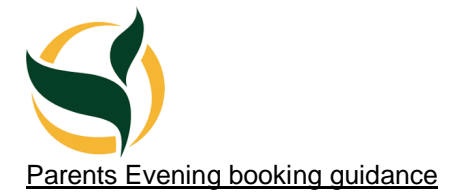

Parent's log into My Child at School and follow this process.

Select Parents Evening

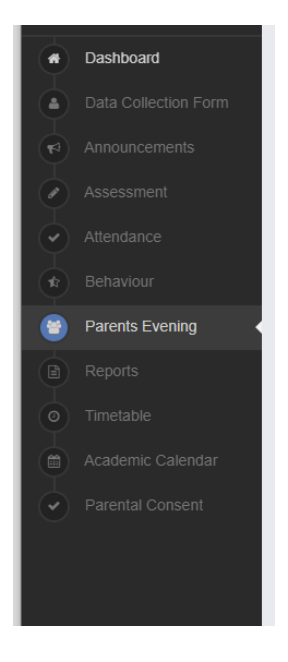

Teachers then appear who teach their child.

| Date: 12 January 2022, 16:00<br>Booking will close on 10 January 2022, 14:00<br>Appointments that need booking |                |                  |                 |                         |  |  |
|----------------------------------------------------------------------------------------------------|----------------|------------------|-----------------|-------------------------|--|--|
| Mr R Woosye                                                                                                    | Mrs H Lewis 🖂  | Mrs J Saunders 🖂 | Mr I Mukaddam 🖂 | Mr M Oldershaw          |  |  |
| Physics                                                                                                    | English        | Religious Educn  | Chemistry       | Physical Education Core |  |  |
| Miss J Hancox 🖂                                                                                                | Mr L Martino 😥 | Mr O Suffolk 🖂   | Mrs A Yasin 🛃   | Mr A Bannon 🖂           |  |  |
| Sport                                                                                                    | MULTIPLE       | Mathematics      | Biology         | STEPS                   |  |  |
| Mr N Pawley<br>History                                                                                         |                |                  |                 |                         |  |  |

A parent would click on the staff member and select book the slot they wish to meet the teacher in.

| Time  | Available                                                                                                    |          |    |
|-------|----------------------------------------------------------------------------------------------------|----------|----|
| 16:00 | Not Available                                                                                                    |          |    |
| 16:05 | Available                                                                                                    | Book     |    |
| 16:10 | Available                                                                                                    | Book     |    |
| 16:15 | Available                                                                                                    | Book     |    |
| 16:20 | Available                                                                                                    | Book     | 01 |
| 16:25 | Available                                                                                                    | Book     | ea |
| 16:30 | Available                                                                                                    | Book     |    |
| 16:35 | Available                                                                                                    | Book     |    |
| 16:40 | Available                                                                                                    | Book     |    |
| 16:45 | Available                                                                                                    | Book     |    |
| 16:50 | Available                                                                                                    | Book     |    |
| 16:55 | Available                                                                                                    | Book     |    |
| 17:00 | Available                                                                                                    | Book     |    |
| 17:05 | Available                                                                                                    | Book     |    |
| 17:10 | Available                                                                                                    | Book     |    |
| 17:15 | Available                                                                                                    | Book     |    |
| 17.00 | As an I and a final second second sec | D = = le |    |

Parents can cancel a booking by selecting the X.

Parents will then receive an email from the teacher with an invite to the meeting.

At the allocated time parents can click on the link in the email to join the meeting.

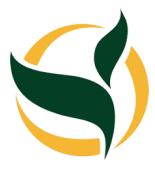

If you require any further support please contact office@samworth.tgacademy.org.uk